## Asennusohjeet CheckWatt CM10 ja Acuvim IIR Päivitetty 2024-11-13

CheckWatt CM10- ja Accuenergyn Acuvim IIR -sähkömittarin asennus tehdään niiden asennusohjeiden mukaisesti. Seuraavassa dokumentaatiossa kuvataan erityisesti, miten CheckWatt CM10:n ja Acuvim IIR -sähkömittarin välinen tiedonsiirto toteutetaan, sekä kaaviopiirroksia sähkömittarin kytkemiseksi virtamuuntajaan (CT) ja rogowskikäämiin (RC).

Lisätietoja ja kytkentäkaaviota varten katso: <u>installationmanual Checkwatt CM10 ja</u> <u>Accuenergys manual for Acuvim II</u>.

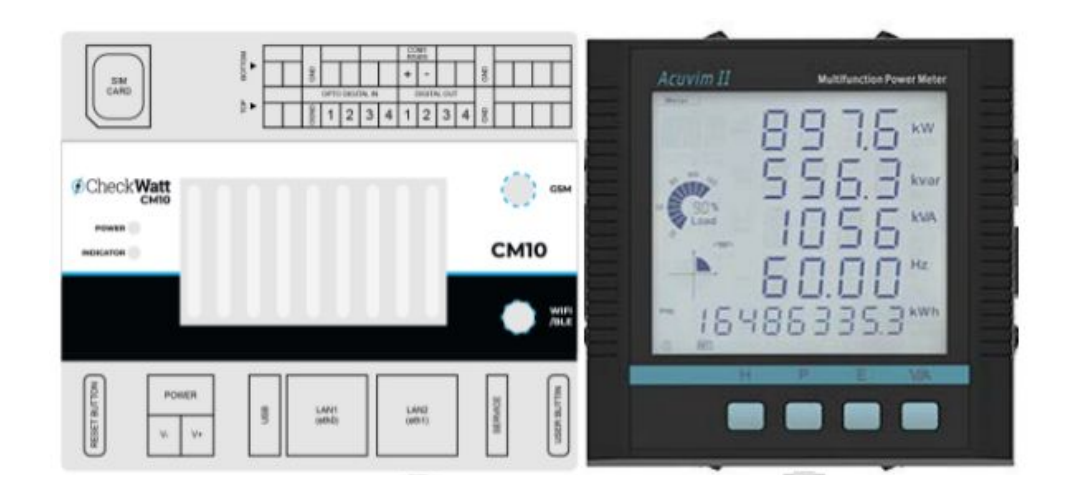

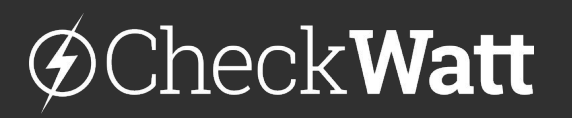

Gamlestadsvägen 18B 415 02 Göteborg SWEDEN

#### Asennus: CM10 viestintä - Acuvim

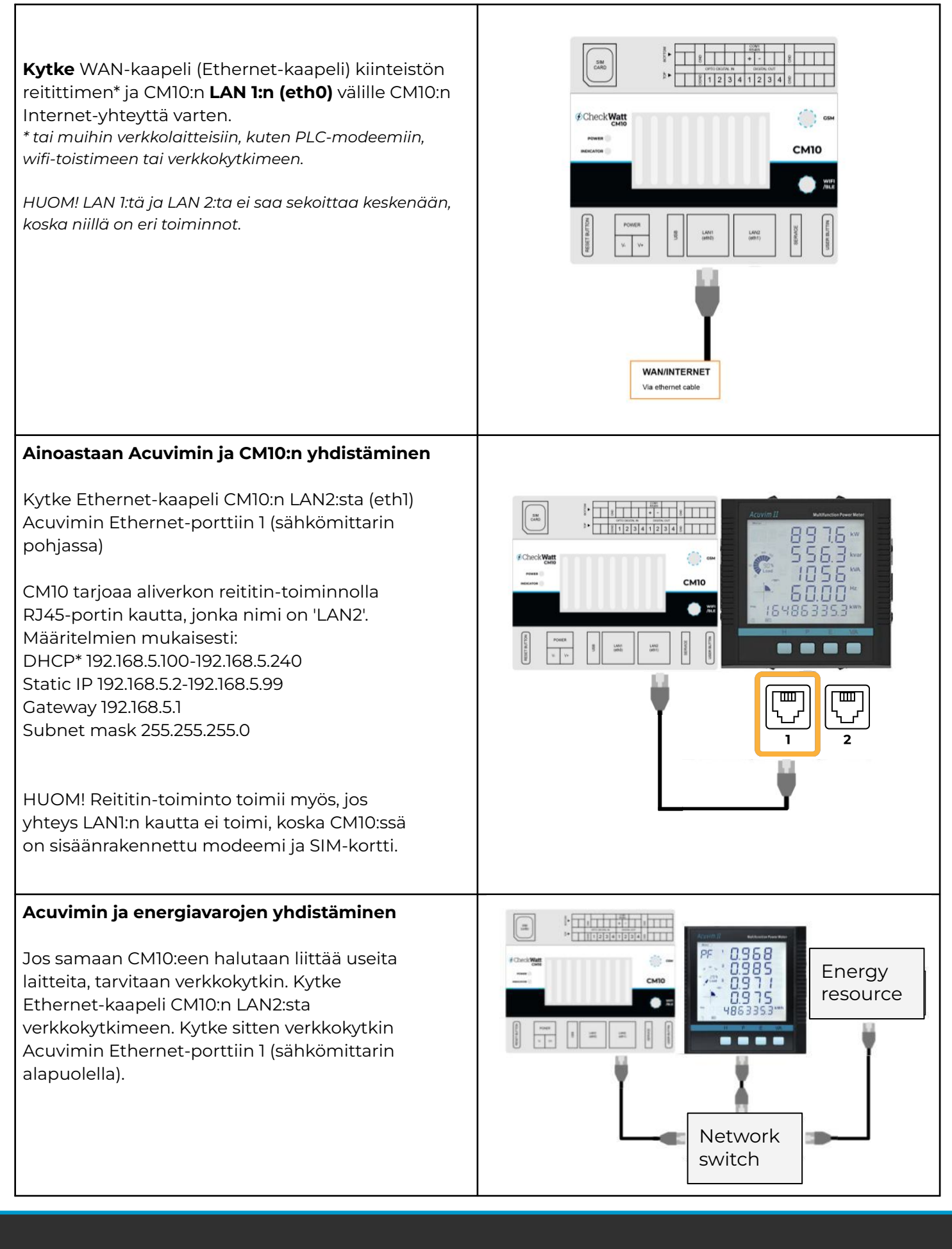

# @CheckWatt

Gamlestadsvägen 18B 415 02 Göteborg SWEDEN

## Asetukset

CheckWattilta ostetut sähkömittarit toimitetaan valmiiksi konfiguroituina. Jos sähkömittarit tilataan ilman mukana tulevaa virtamuuntajaa (CT) tai Rogowskikäämiä (RC), sähköasentajan on säädettävä CT-suhde asennuksen yhteydessä. Jos sähkömittaria **ei** osteta CheckWattilta, asentajan on tehtävä seuraavat asetukset.

#### CT-suhde

CT voidaan asettaa Acuvim-verkkokäyttöliittymän kautta kohdassa Settings→Meter→general tai suoraan sähkömittarissa mukana toimitetun käyttöohjeen mukaisesti.

#### **Staattinen IP**

Asetus asetetaan web-käyttöliittymän kautta: Asetukset→Viestintä→Verkko ja sen pitäisi olla: IP: 192.168.5.71 Gateway IP CM10:tä varten: 192.168.5.1 Subnet mask CM10:tä varten: 255.255.255.0 DNS: 8.8.8.8

#### Nopea lukeminen

Asetus asetetaan web-käyttöliittymän kautta: Asetukset+Viestintä+Verkko ja sen pitäisi olla:

Nopea lukeminen: 'enable', '50 ms'.

HUOM:

Jos kiinteää lukemaa asetettaessa näytetään virheilmoitus, tarkista mittarin näytöltä, että asetus - SYS - S37 on asetettu arvoon WEB2 ja että asetus - SYS - S03 BPS2 on asetettu arvoon 115200, jos näin ei ole, päivitä asetukset ja käynnistä mittari uudelleen.

### Wifi pois käytöstä

Asetus asetetaan web-käyttöliittymän kautta: Asetukset→Viestintä→Verkko ja sen pitäisi olla:

Ota wifi käyttöön: "disable"

#### PT-suhde

Suurjännitemittausta on täydennettävä jännitemuuntajalla (PT). PT-suhde voidaan asettaa Acuvimin verkkokäyttöliittymän kautta kohdassa Settings→Meter→General tai suoraan sähkömittarissa mukana toimitetun käyttöohjeen mukaisesti.

### Reaaliaikainen lukeminen (vain Modbus)

Asetetaan kohtaan "Secondary". Jos tämä asetetaan ensisijaiseksi, mittaus skaalautuu väärin, kun se luetaan Modbus TCP:n kautta.

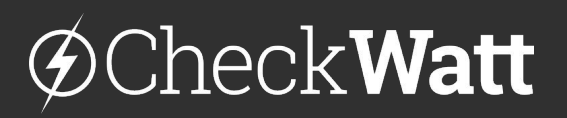

Gamlestadsvägen 18B 415 02 Göteborg SWEDEN

# Kaaviokuva

Sähkömittarit on kytketty mittaamaan ohjatun energiaresurssin kokonaistehoa, esim. akun latausta ja purkausta. Jäljempänä olevassa kaaviossa esitetään, miten CT ja RC on kytketty jotta laitoksen muu kuorma/tuotanto pois suljetaan.

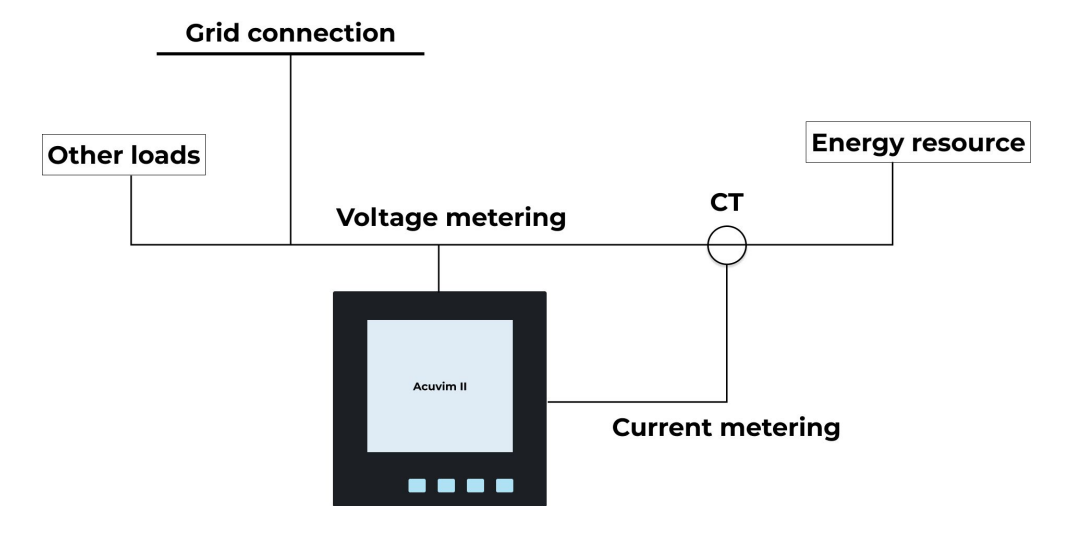

Kuva 1.Kaaviokuva CT-liitännästä. Kytkentäkaaviota varten katso Accuenergy manual.

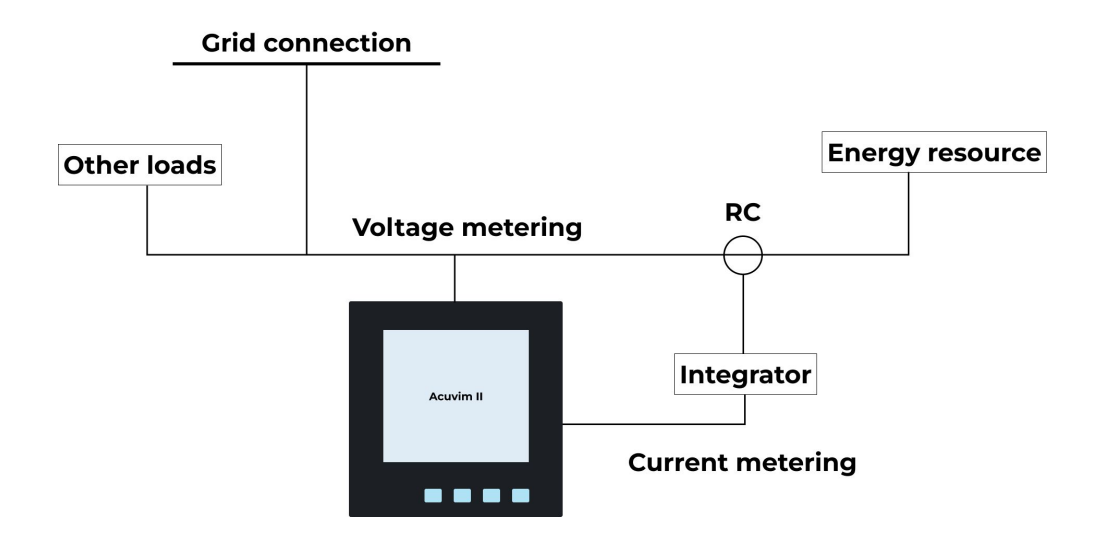

Kuva 2. Kaaviokuva RC:n kytkemisestä integraattorin kautta. Kytkentäkaaviota varten katso: <u>Accuenergy manual</u>.

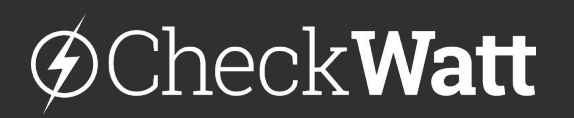

Gamlestadsvägen 18B 415 02 Göteborg SWEDEN

# Kytkentäkaavio

Sähkömittarit on kytketty mittaamaan valvotun energiaresurssin kokonaistehoa, esim. akun latausta ja purkausta. Alla oleva kytkentäkaavio osoittaa, miten Acuvim kytketään integraattorin kautta RC:llä.

Huomaa, että integraattorille voidaan syöttää virtaa samasta virtalähteestä kuin CM10:lle. Siksi Acuvimin oston yhteydessä ei toimiteta ylimääräistä virtalähdettä.

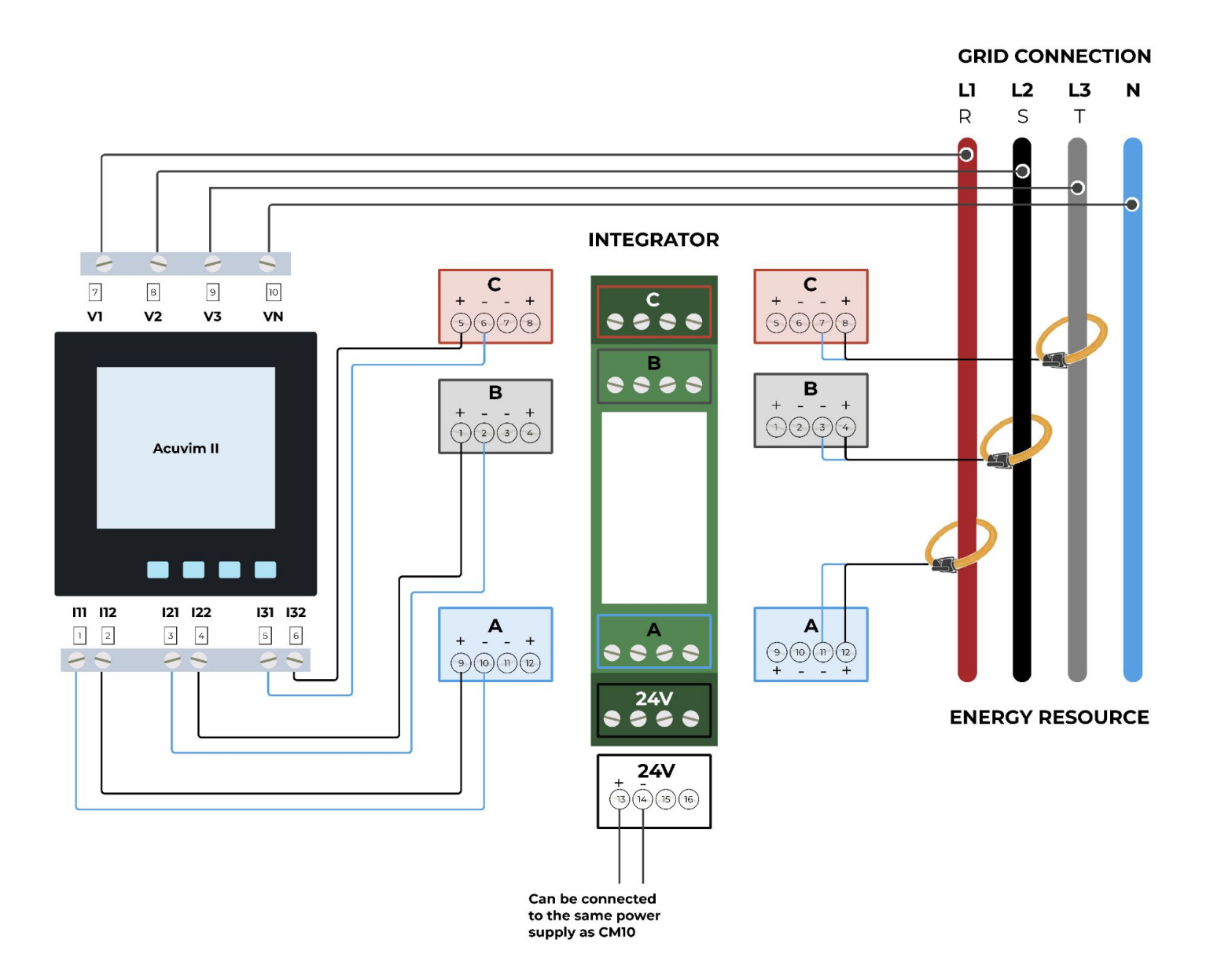

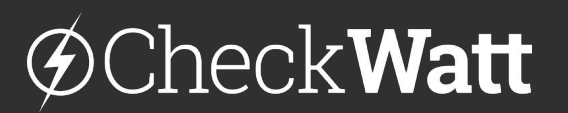

Gamlestadsvägen 18B 415 02 Göteborg SWEDEN

# Asennuksen tarkistaminen - Tarkistuslista:

## For metering with CT CT:llä mittausta varten

Suorita kuormitustestaus ja tarkista, että sähkömittari antaa oikeat arvot. Jos arvot poikkeavat, tarkista, että:

- CT-kiinnittimet asennetaan samaan suuntaan
- CT-rate on oikea asteikko kerroin (esim. 300/5 A).
- Vaiheiden järjestys vastaa kytkettyä virran ja jännitteen mittausta.
- Oikea virta vaihetta kohti
- Oikea jännite vaihetta kohti
- Oikea linjakohtainen jännite vaiheittain

# Verifikaatio

Järjestelmän on latauduttava tai purkauduttava verifioinnin aikana.

### Tehonmittauksen varmentaminen

Paina P-painiketta, kunnes ikkunan vasemmassa yläkulmassa näkyy "**P**" (katso kuva). **Teho** esitetään nyt vaiheittain. Yksi rivi vaihetta kohti ja alin rivi näyttää kokonaistehon. Kaikkien arvojen on oltava positiivisia tai negatiivisia. Jos yksi arvo on positiivinen/negatiivinen, puristimia ei ole asennettu oikein. Katso alla oleva vasen kuva.

Paina P-painiketta, kunnes vasemmassa yläkulmassa näkyy "**PF**". **Tehokerroin** esitetään samassa järjestyksessä kuin teho. Arvojen pitäisi olla samanmerkkisiä ja lähellä 1:tä. Jos useat arvot ovat lähellä 0,5:tä, jännitteen/virran mittauksen vaihejärjestys ei ole oikea. Katso oikea kuva alla.

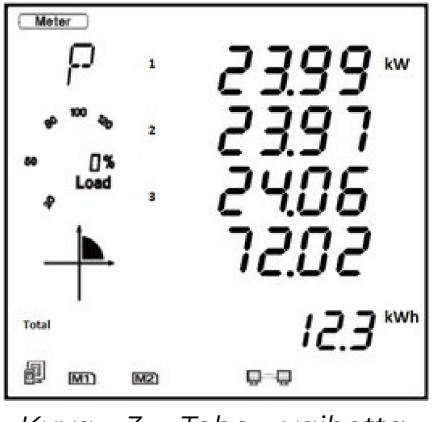

Kuva 3. Teho vaihetta kohti

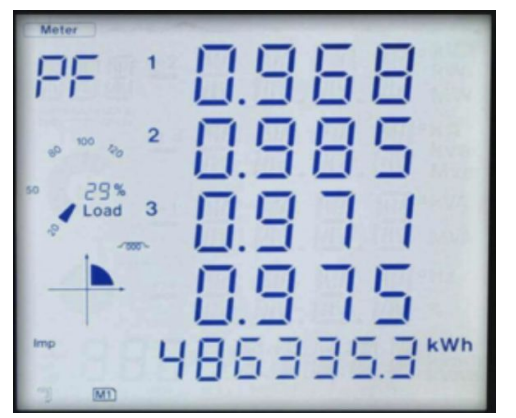

Kuva 4. Tehokerroin vaihetta kohti

# @CheckWatt

Gamlestadsvägen 18B 415 02 Göteborg SWEDEN

# Asennuksen tarkistaminen - Tarkistuslista:

### RC mittausta varten

Suorita kuormitustestaus ja tarkista, että sähkömittari antaa oikeat arvot. Jos arvot poikkeavat, tarkista, että:

- Integraattori on valaistu ja oikein asennettu.
- RC-kiinnittimet on asennettu samaan suuntaan
- CT-rate on oikea asteikkokerroin (esim. 300/1 A).
- Vaiheiden järjestys vastaa kytkettyä virran ja jännitteen mittausta.
- Oikea virta vaihetta kohti
- Oikea jännite vaihetta kohti
- Oikea linjakohtainen jännite vaiheittain
- Integroidun ja Acuvimin välisiä signaalikaapeleita ei ole maadoitettu.

## Verifikaatio

Järjestelmän on latauduttava tai purkauduttava verifioinnin aikana.

#### Tehon mittauksen varmentaminen

Paina P-painiketta, kunnes ikkunan vasemmassa yläkulmassa näkyy "**P**" (katso kuva). **Teho** esitetään nyt vaiheittain. Yksi rivi vaihetta kohti ja alin rivi näyttää kokonaistehon. Kaikkien arvojen on oltava positiivisia tai negatiivisia. Jos vain yksi arvo on positiivinen/negatiivinen, puristimia ei ole asennettu oikein. Katso alla oleva vasen kuva.

Paina P-painiketta, kunnes vasemmassa yläkulmassa näkyy "**PF**". **Tehokerroin** esitetään samassa järjestyksessä kuin teho. Arvojen pitäisi olla samanmerkkisiä ja lähellä 1:tä. Jos useat arvot ovat lähellä 0,5:tä, jännitteen/virran mittauksen vaihejärjestys ei ole oikea. Katso oikea kuva alla.

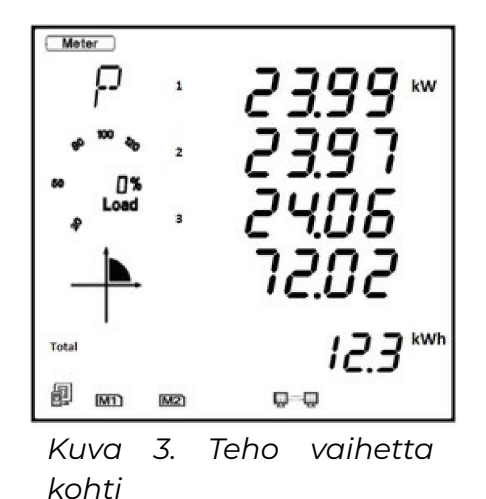

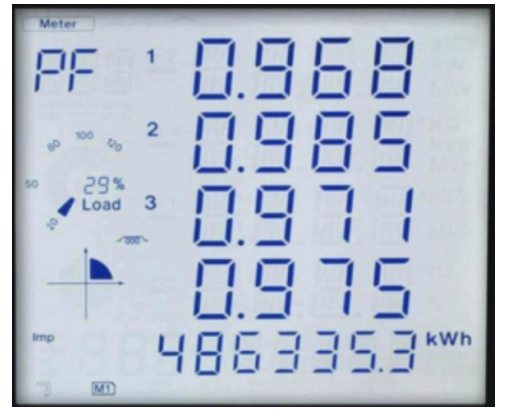

Kuva 4. Tehokerroin vaihetta kohti

# @CheckWatt

Gamlestadsvägen 18B 415 02 Göteborg SWEDEN